- 1. Go to account.turningtechnologies.com/account
- 2. Use your personal account to **sign-in** to the system:
  - If you do not yet have a personal account, please enter in your HSC Email address and click **Create Account**

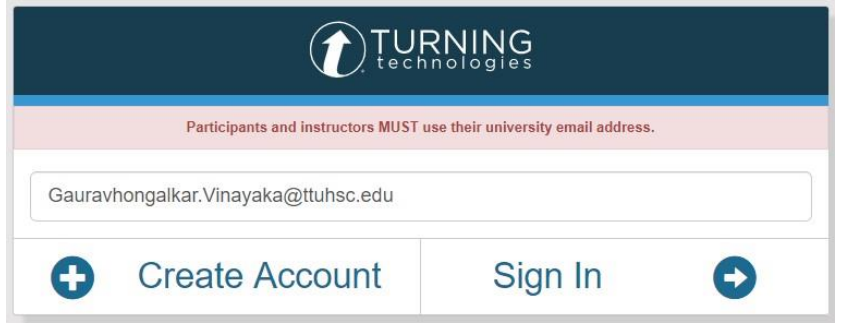

• You should then see this screen telling you that an email has been sent to that email address and you need to click on the link to verify your account

|                                                   |                                                                                                    | RNING                                                                                                    |                                                   |
|---------------------------------------------------|----------------------------------------------------------------------------------------------------|----------------------------------------------------------------------------------------------------|---------------------------------------------------|
|                                                   | Participants and instructors MUST                                                                                    | use their university email address.                                                                                             |                                                   |
| Gauravhonga                                       | ilkar.Vinayaka@ttuhsc.edu                                                                                            |                                                                                                    |                                                   |
| A ver<br>sent t<br>continue the a<br>Tech Univers | ification email containing a<br>o gauravhongalkar.vinaya<br>ccount creation process an<br>ity - Health Sciences Cent | a link to create your account<br><b>a@ttuhsc.edu</b> . Follow the automatically added the automatically added the organization. | nt has been<br>his link to<br>to the <b>Texas</b> |
| C                                                 | Go Back                                                                                                    | Resend                                                                                                    | С                                                 |

• Click on the link in the email that says TurningPoint Account Verification

Welcome to TurningPoint. Follow the link below to verify your email address and complete your account set up. It's that easy!

TurningPoint Account Verification

If you have any questions, please contact us at success@turningtechnologies.com.

Thank you, Turning Technologies

## TurningPoint Account and Software How-To

• Now fill out the form, filling in the required fields. Make sure you indicate that your account is an Instructor account. Also, check the box at the bottom to agree to the user license agreement. Click Finish.

| Email                                                      |                              |  |
|------------------------------------------------------------|------------------------------|--|
| gauravhongalkar.vinayaka@ttuhsc.edu                        |                              |  |
| First Name *                                               | Last Name *                  |  |
| Gaurav                                                     | Vinayaka                     |  |
| Role *                                                     | State *                      |  |
| Instructor 🗸                                               | Texas                        |  |
| Organization Name *                                        | Phone Number *               |  |
| Texas Tech University - Health Sciences Center             | 80672537                     |  |
| Password *                                                 | Confirm Password *           |  |
|                                                            |                              |  |
| At least 8 characters long                                 | Matches the confirm password |  |
| 🥑 Contains at least one lowercase letter                   |                              |  |
| 🥑 Contains at least one uppercase letter                   |                              |  |
| Contains at least one number                               |                              |  |
| By shacking this, you agree to comply with the End Licer I | icanse Arreement             |  |

3. Once signed in, from the Homepage, click on the Downloads button in the upper right-hand corner.

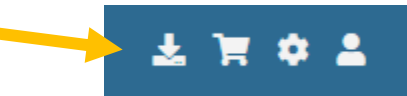

4. Click on Download for either the PC or Mac version of Turning Point Desktop, depending on your computers Operating System to download the installer.

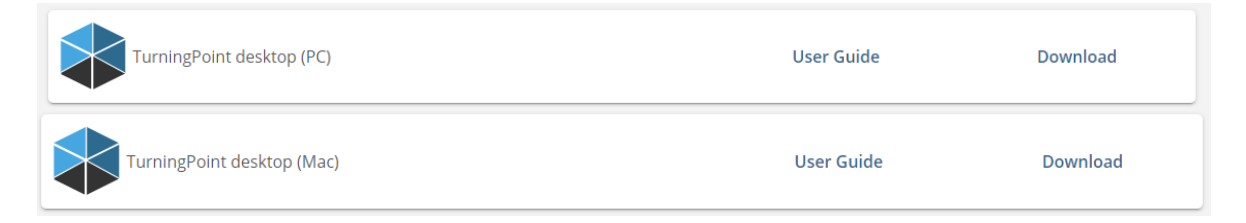

5. Install the Software

**NOTE**: If you do not have Administrator privileges on your computer, you may need to contact HSC IT to allow this install to proceed.